# CATALOGS How to Format Data from the USNO

(c) Boyce Research Initiatives and Education Foundation. Visit: Boyce Astro @ http://www.boyce-astro.org

BRIEF

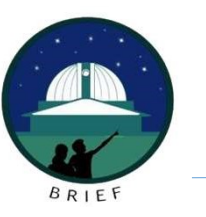

#### Overview

This presentation follows "How to Request Data from the USNO. Once you receive the historical data for your selected Double Star, use this lesson to format your data for review.

(c) Boyce Research Initiatives and Education Foundation. Visit: Boyce Astro @ http://www.boyce-astro.org

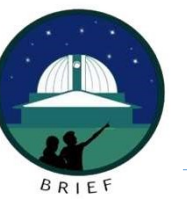

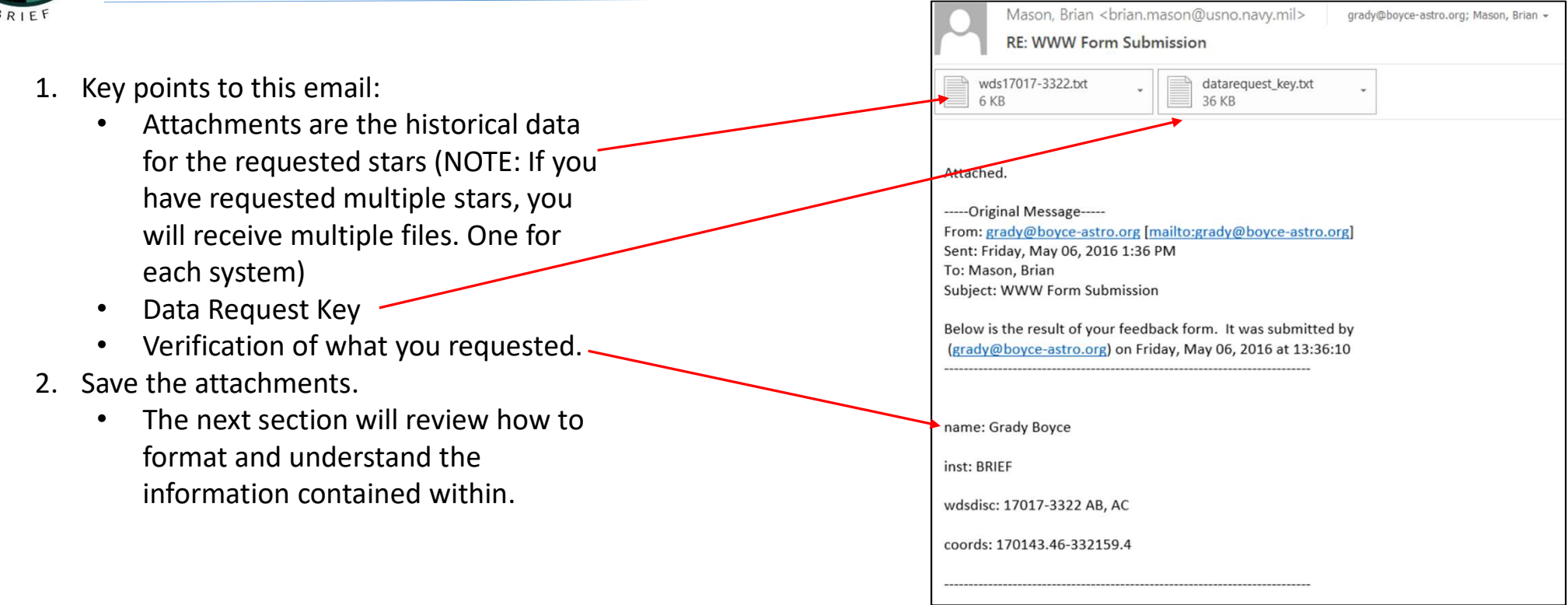

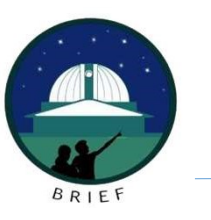

## 3. Historical Data Raw File

- When you open this file, it will appear in Notepad, or whatever application you use to ready ASCII text.
- As you can see below, the information is scattered and unusable in this format. Trying to format in Notepad will not work. We will use Microsoft Word.

| 🔄 wds17017-3322 - Notepad                                                                                                    |
|----------------------------------------------------------------------------------------------------|
| File Edit Format View Help                                                                                                    |
| USNO Double Star data for WDS 17017-3322Note: the data request software was rewritten in June 2012, following a reformat of the WDS database, Please see thenew datarequest.key file for a description of file contents. This effort is still ongoing; your comments regardingformat, errors, or missing information are welcome.<br>MEASURES:HO 41048 1892 1998 9 349<br>347 8.8 9.4 7.21 12.6 A2 +008H099 - 3311657 170143.46-332159.4 1892.03 348.9 8.79 7. 12.7 0.5 2 Ho 1894b Ma 0 1894b Ma 13 347.7 |
| 9.86 0.6 1 See1927A Ma 0 1904.51 347.4 . 9.07 . 7.0 . 12.1 . 0.5 3 Doo1907 Ma 0 1911.64 346.9 .                                                                                                    |
| 8.794 0.3 1 WFC1998 Pa 6 1914.68 347.6 . 9.921 0.3 1 WFC1998 Pa 6 1924.46 348.2 .                                                                                                    |
| 9.66 0.4 1 Daw1937 Ma 0 1928.47 346.4 . 9.66 0.7 3 Jsp1964 Ma 1 1932.99 345.6 .                                                                                                    |
| 9.61 . 7.5 . 12.9 . 0.4 2 Daw1937 Ma 0 1998.52 347.2 . 9.42 . 6.429 0.020 10.549 0.044 1256 245 1.3 1 TMA2003 E2 7 1998.52                                                                                                    |
| . 6.405 0.040 10.610 0.108 1633 160 1.3 1 TMA2003 E2 7 1998.52 6.308 0.027 10.487 0.054 2210 300 1.3 1 TMA2003 E2 7 H0 410AC 1892 1999 4 246 243 29.7                                                                                                    |
| 28.7 7.21 12.5 A2 +003+007 -014+012 170143.46-332159.4 1892.03 245.5 . 29.66 s13 0.5 2 Ho_1894b Ma 0 1904.51 244.8 . 28.94                                                                                                    |
|                                                                                                    |
| 6.405 0.040 11.181 0.023 1633 160 1.3 1 TMA2003 E2 7 1998.52 6.308 0.027 11.123 0.021 2210 300 1.3 1 TMA2003 E2 7 1999.260 242.7 0.7 28.685 0.189                                                                                                    |
| 8.41 0.13 13.06 0.08 609 /0 0.2 8 UC_20130 EU /                                                                                                    |
| 10070540 26 10 Dub Univ Dong 2 Dt 2 1007                                                                                                    |
| 190/rh0                                                                                                    |
| 1964POMic                                                                                                    |
| 1927sdsc.book cited in SDS (Southern Double Star Cat.). 1927 TMA2003 2MASS Catalog                                                                                                    |
| 2MASS Point Src Cat., 2003 all-sky release (http://pegasus.phast.umass.edu/) (Note: 2MASS photometry also added by cataloguer to 2MASS astrometry published                                                                                                    |
| under other references.) UC 2013b Hartkopf, W.I., Mason, B.D., Finch, C.T., Zacharias, N., Wycoff, G.L., & Hsu, D. 2013AJ14676H AJ                                                                                                    |
| 146, 76, 2013 (UC 301 - 5058) (Relative astrometry is derived from individual measurements, not precessed means. UCAC aperture                                                                                                    |
| magnitudes are listed, unless the duplicity flag indicates a blended image (a flag value of 30 or higher). Model fit magnitudes are given for both components if either has                                                                                                    |
| such a flag. Model fit magnitudes are indicated by the letter "f" following the filter information. APASS photometry extracted from                                                                                                    |
| UCAC4 catalog is listed under reference AAV2012. Due to aperture method used, APASS photometry is only included for pairs wider than 10" (Henden, private comm.) Photometry                                                                                                    |
| for pairs wider than 10" which showed identical values for both components in all filters were removed, as well. WFC1998 Urban, S.E., Corbin, T.E., Wycoff, G.L., Martin, J.C.,                                                                                                    |
| Jackson, E.S., 1998AJ115.12120 Zacharlas, M.I., & Hall, D.M. AJ 115, 1212, 1998 (Astrographic Cat. 2000)                                                                                                    |
|                                                                                                    |
|                                                                                                    |
|                                                                                                    |
|                                                                                                    |
|                                                                                                    |
|                                                                                                    |
|                                                                                                    |
|                                                                                                    |

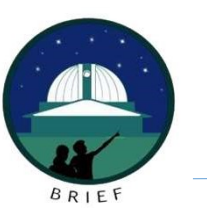

- 4. In the window, either use EDIT SELECT ALL or using the keyboard type CTRL+A
- 5. In the Edit menu, select COPY, or using your keyboard type CTRL+C
- 6. Open Word.

(c) Boyce Research Initiatives and Education Foundation.

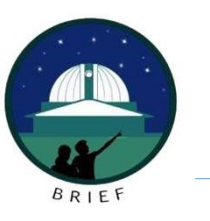

- 7. Using the Edit menu, select Paste, or using your keyboard type CTRL+V
- 8. The following will appear
  - It is almost formatted, but not quite

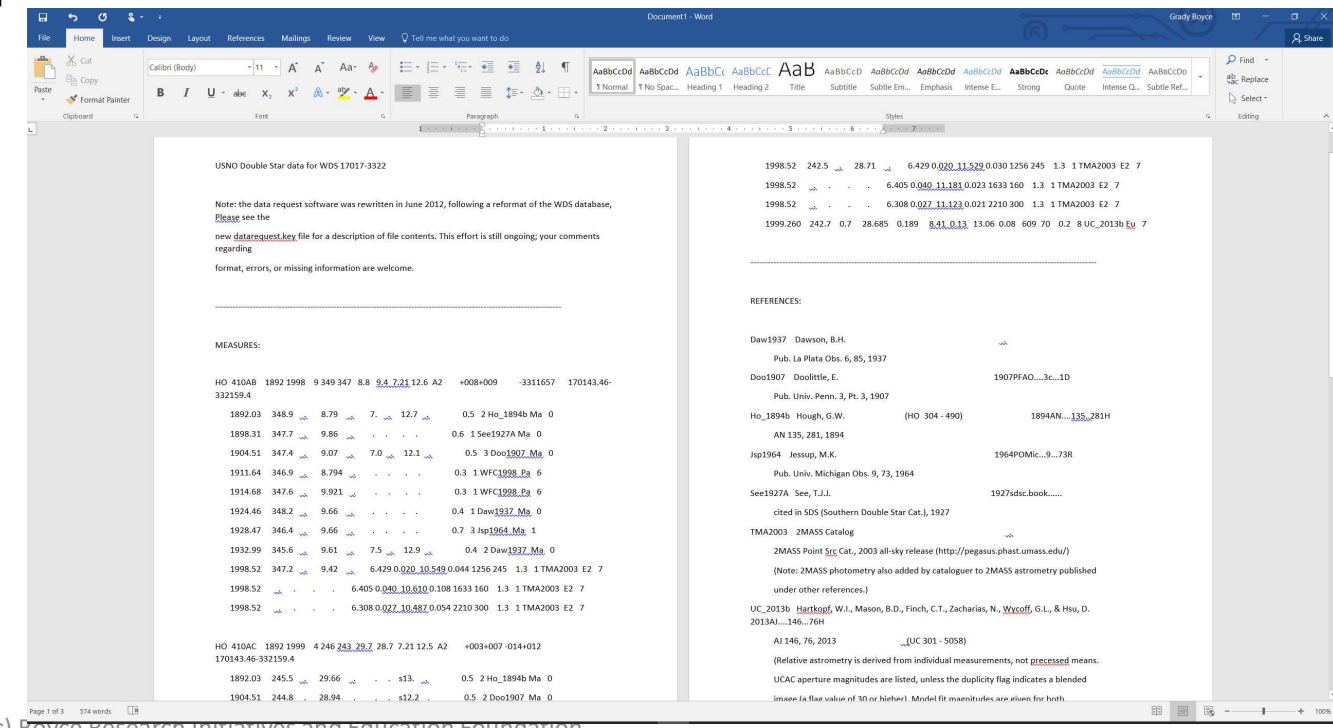

(c) Boyce Research Initiatives and Education Foundation.

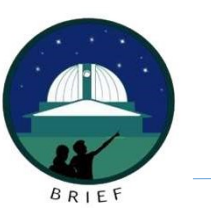

9. Select the LAYOUT menu.

10. Click on ORIENTATION

11. Select LANDSCAPE

| ⊟ 5 0 <b>€</b> - 0                                                | Document                                                                                                    | 1 - Word Grady Boyce 🖽 — 🗂                                                                                              |
|-------------------------------------------------------------------|----------------------------------------------------------------------------------------------------|----------------------------------------------------------------------------------------------------|
| File Home Insert Design Layo                                      | ut References Mailings Review View 🛇 Tell me what you want to do                                                                                                    | A sh                                                                                                    |
| Margins Drientation<br>Bizze Columns Line<br>bc <sup>2</sup> Hypl | Numbers - Effight: 0* : 12 Before: 0 pt : Pottore Virap Reining Send Beckward - Beckward - Beckward |                                                                                                    |
| L prtrait                                                         | Image         Image         Image <th< td=""><td></td></th<>                                                                                                    |                                                                                                    |
| Landscape                                                         | USNO Double Star data for WDS 17017-3322                                                                                                    | 1998.52 242.5 , 28.71 , 6.429 0.020 <u>11.529</u> 0.030 1256 245 1.3 1 TMA2003 E2 7                                     |
|                                                                   |                                                                                                    | 1998.52 6.405 0.040 11.181 0.023 1633 160 1.3 1 TMA2003 E2 7                                                            |
|                                                                   | Note: the data request software was rewritten in June 2012, following a reformat of the WDS database,                                                                                                    | 1998.52 6.308 0.027.11.123.0.021 2210 300 1.3 1 TMA2003 E2 7                                                            |
|                                                                   | Please see the                                                                                                    | 1999.260 242.7 0.7 28.685 0.189 8.41 0.13 13.06 0.08 609 70 0.2 8 UC_2013b Ex 7                                         |
|                                                                   | regarding                                                                                                    |                                                                                                    |
|                                                                   | format, errors, or missing information are welcome.                                                                                                    |                                                                                                    |
|                                                                   |                                                                                                    | REFERENCES:                                                                                                    |
|                                                                   | MEASURES:                                                                                                    | Daw1937 Dawson, B.H                                                                                                    |
|                                                                   | HO 410AB 18921998 9 349 347 8.8 <u>9.4 7.21</u> 12.6 A2 +008+009 -3311657 170143.46-<br>332159.4                                                                                                    | Doo1907 Doolittle, E. 1907PFA03c1D<br>Pub. Univ. Penn. 3, Pt. 3, 1907                                                   |
|                                                                   | 1892.03 348.9 at 8.79 at 12.7 at 12.7 at 0.5 2 Ho_1894b Ma 0                                                                                                    | Ho_1894b Hough, G.W. (HO 304-490) 1894AN135281H                                                                         |
|                                                                   | 1898.31 347.7 🔐 9.86 🤐 0.6 1 See1927A Ma 0                                                                                                    | AN 135, 281, 1894                                                                                                    |
|                                                                   | 1904.51 347.4 , 9.07 , 7.0 12.1 0.5 3 Doo <u>1907 Ma</u> 0                                                                                                    | Jsp1964 Jessup, M.K. 1964POMic973R                                                                                      |
|                                                                   | 1911.64 346.9 8.794 0.3 1 WFC1998 Pa 6                                                                                                    | Pub. Univ. Michigan Obs. 9, 73, 1964                                                                                    |
|                                                                   | 1914.68 347.6 9.921 0.3 1 WFC1998 Pa 6                                                                                                    | See1927A See, T.J.J. 1927sdsc.book                                                                                      |
|                                                                   | 1924.46 348.2 9.66 0.4 1 Daw <u>1937. Ma</u> 0                                                                                                    | cited in SDS (Southern Double Star Cat.), 1927                                                                          |
|                                                                   | 1928.47 346.4 9.66 0.7 3 Jsp <u>1964. Ma</u> 1                                                                                                    | TMA2003 2MASS Catalog                                                                                                   |
|                                                                   | 1932.99 345.6 , 9.61 , 7.5 , 12.9 , 0.4 2 Daw <u>1937 Ma</u> 0                                                                                                    | 2MASS Point Src Cat., 2003 all-sky release (http://pegasus.phast.umass.edu/)                                            |
|                                                                   | 1998.52 347.2 347.2 9.42 6.429 0.020 10.549 0.044 1256 245 1.3 1 TMA2003 E2 7                                                                                                    | (Note: 2MASS photometry also added by cataloguer to 2MASS astrometry published                                          |
|                                                                   | 1998.52 6.405 0.040 10.610 0.108 1633 160 1.3 1 TMA2003 E2 7                                                                                                    | under other references.)                                                                                                |
|                                                                   | 1998.52 , 6.308 0.022 10.482 0.054 2210 300 1.3 1 TMA2003 E2 7                                                                                                    | UC_2013b Hartkopf, W.I., Mason, B.D., Finch, C.T., Zacharias, N., Wycoff, G.L., & Hsu, D.<br>2013AJ14676H               |
|                                                                   | HO 410AC 1892 1999 4 246 243 29.7 28.7 7.21 12.5 AZ +003+007-014+012<br>170143.46-332159.4                                                                                                    | AJ 146, 76, 2013 (JUC 301 - 5058)<br>(Relative astrometry is derived from individual measurements, not precessed means. |
|                                                                   | 1892.03 245.5 🚓 29.66 🤯 s13. 👞 0.5 2 Ho_1894b Ma 0                                                                                                    | UCAC aperture magnitudes are listed, unless the duplicity flag indicates a blended                                      |
|                                                                   | 1904.51 244.8 . 28.94 s12.2 . 0.5 2 Doo1907 Ma 0                                                                                                    | image (a flag value of 30 or higher). Model fit magnitudes are given for hoth                                           |
| Page 1 of 3 574 words                                             |                                                                                                    |                                                                                                    |

(c) Boyce Research Initiatives and Education Foundation.

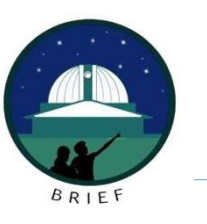

- 12. Closer, but not yet there.
- 13. Using the keyboard, type CTRL+A
- 14. Select HOME menu
- 15. In the FONT Box, select COURIER NEW
- 16. In the FONT SIZE Box, select 9

|               |                                                                                                    | Document 1 - Word                                                                                                    | Grady Boyce 🖽 – 🗂 | ×   |
|---------------|----------------------------------------------------------------------------------------------------|----------------------------------------------------------------------------------------------------|-------------------|-----|
|               | File Home Insert Design Layout References Mailings Review View                                                                                                    | Q Tell me what you want to do                                                                                                    | (G) 2. Shar       | e   |
|               | Imaging Orientation         Size         Columns         Dire Numbers         Size         Columns         Dire Numbers         Size         Columns         Size         Columns         Size         Columns         Size         Columns         Size         Columns         Size         Columns         Size         Columns         Size         Columns         Size         Size         Columns         Size         Size         S | e Gent :<br>Bottom Wap Bring Send Selection : Group -<br>Bottom - Part - Autom - Andrea                                                                                                    |                   | ~   |
|               | App Stop 5 Proprie                                                                                                    | USNO Double Star data for WDS 17017-3322           USNO Double Star data for WDS 17017-3324           Anter the data request software was rewritten in June 2012, following a reformat of the WDS database, Please see the new dataceouset keer file for a description of file contents. This effort is still ongoing; your comments regarding format, errors, or missing information are welcome.           MEASURES           W104.04 1882 1998 9 349347 88 9 <u>44.721132.6 A2</u> +0084-009 3311657 170143.46-832159.4           1892.03 348.9 a, 7.9 37 a, 7.9 32.7 a, 0.5 216_18949 Ma 0           1893.1 347.7 9 86 a, 0.1 0.1 5151527.4 Ma 0           1994.51 347.4 9.07 a, 7.9 32.1 a, 0.3 10x(1998.8 p.6 6           1934.64 348.2 a, 96.6 a, 0.1 0.1 31107(1998.8 p.6 6           1934.47 346.4 a, 96.6 a, 0.1 0.1 31107(1998.0 Ma 0           1934.5 347.2 a, 94.2 a, 0.4 10ew(337).Ma 0           1934.5 347.2 a, 94.2 a, 0.4 10ew(337).Ma 0           1934.5 347.2 a, 94.2 a, 0.4 0.2 00.200.105.800.0141256245 1.3 17MA2003 12.7 1 |                   |     |
|               |                                                                                                    |                                                                                                    |                   |     |
| $(c) \square$ | over Research Initiatives and Edu                                                                                                    | cation Foundation                                                                                                    |                   | *   |
| (0) 0         | wyee westartin minarives and Euu                                                                                                    |                                                                                                    |                   | 20% |

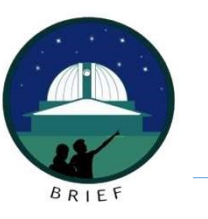

17. The window will change to look like the below. Everything is now formatted and fits to scale.

• The next lesson will break down how to read this data. NOTE: it appears very difficult, but we will walk through it.

|                                           |                                                     |                                                                                                    |                                                                                                    |                                                                                                    |                                             |                                                                        |                                                                                      |                                                |                                                                                                    |                                                                                                    |                                                                                                    |                                                     |                            | Grady Boys |                               |
|-------------------------------------------|-----------------------------------------------------|----------------------------------------------------------------------------------------------------|----------------------------------------------------------------------------------------------------|----------------------------------------------------------------------------------------------------|---------------------------------------------|------------------------------------------------------------------------|--------------------------------------------------------------------------------------|------------------------------------------------|----------------------------------------------------------------------------------------------------|----------------------------------------------------------------------------------------------------|----------------------------------------------------------------------------------------------------|-----------------------------------------------------|----------------------------|------------|-------------------------------|
| Home Insert Design Layout Refe            | ferences Mailings Review                            | View 🛛 🖓 Tell me wha                                                                                                    | you want to do                                                                                                    |                                                                                                    |                                             |                                                                        |                                                                                      |                                                |                                                                                                    |                                                                                                    |                                                                                                    | (05)                                                | $\sim$                     |            | 1 I.                          |
| Cut<br>Copy<br>Copy<br>Copy<br>B I U - al | • A A A Aa•<br>abe X, X² A • ab⁄2 •                 | <ul> <li>♣</li> <li>₩</li> <li>₩</li></ul> |                                                                                                    | £ا¶<br>گ_•⊞•                                                                                                    | AaBbCcDd AaBb<br>1 Normal 1 No              | CcDd AaBbC                                                             | AaBbCcE A<br>Heading 2 1                                                             | aB AaBbCcl<br>Title Subtitle                   | D AaBbCcDd<br>Subtle Em                                                                                | AaBbCcDd Aa<br>Emphasis Int                                                                                                    | oBbCcDd A                                                                                                    | aBbCcDc AaBbCc<br>Strong Quot                       | Dd AoBbCcDd<br>e Intense Q | AABBCCDD   | P Find →<br>ab<br>*ac Replace |
| Clipboard 5                               | Font                                                | 6                                                                                                    | Paragraph                                                                                                    | 5                                                                                                    |                                             |                                                                        |                                                                                      |                                                | Styles                                                                                                 |                                                                                                    |                                                                                                    |                                                     |                            |            | Editing                       |
|                                           | USNO DO<br>Note: U<br>new dat<br>format,<br>MEASURE | uble Star data<br>he data request<br>arequest.key fi<br>errors, or mis                                                                                                    | for WDS 1701<br>software was<br>le for a desc<br>sing informat                                                                                                    |                                                                                                    | en in June 20<br>of file conte<br>welcome.  | 12, followi<br>nts. This e                                             | ng a reform<br>ffort is st                                                           | at of the W                                    | DS databa                                                                                              |                                                                                                    | garding                                                                                                    | 6                                                   |                            |            |                               |
|                                           | HO 4102                                             | AB 1892 1998                                                                                                    | 9 349 341                                                                                                    | 8.8                                                                                                    | 9.4 7.21 12                                 | .6 A2                                                                  | +008+009                                                                             | -                                              | 3311657                                                                                                | 170143                                                                                                    | 3.46-                                                                                                    |                                                     |                            |            |                               |
|                                           | HO 410.<br>332159.                                  | AB 1892 1998<br>4                                                                                                    | 9 349 341                                                                                                    | 8.8                                                                                                    | 9.4 7.21 12                                 | .6 A2                                                                  | +008+009                                                                             | -                                              | 3311657                                                                                                | 170143                                                                                                    | 3.46-                                                                                                    |                                                     |                            |            |                               |
|                                           | HO 410.<br>332159.                                  | AB 1892 1998<br>4<br>1892.03 348                                                                                                    | 9 349 34<br>.9                                                                                                    | 8.8                                                                                                    | <u>9.4 7.21</u> 12                          | .6 A2<br>7                                                             | +008+009                                                                             | -                                              | 0.5                                                                                                    | 170143<br>2 Ho_189                                                                                                    | 3.46-<br>94b Ma                                                                                                    | 0                                                   |                            |            |                               |
|                                           | HO 410<br>332159.                                   | AB 1892 1998<br>4<br>1892.03 348<br>1898.31 347                                                                                                    | 9 349 34<br>.9<br>.7                                                                                                    | 8.8<br>8.79<br>9.86                                                                                                    | <u>9.4 7.21</u> 12                          | .6 A2<br>7                                                             | +008+009                                                                             |                                                | 3311657<br>0.5<br>0.6                                                                                  | 170143<br>2 Ho_189<br>1 See192                                                                                                    | 3.46-<br>94b Ma<br>27A Ma                                                                                                    | 0                                                   |                            |            |                               |
|                                           | HO 410<br>332159.                                   | AB 1892 1998<br>4<br>1892.03 348<br>1898.31 347<br>1904.51 347                                                                                                    | 9 349 34<br>.9<br>.7<br>.4                                                                                                    | 8.8<br>8.79<br>9.86<br>9.07                                                                                                    | <u>9.47.21</u> 12<br><br>                   | .6 A2<br>7<br><br>7.0                                                  | +008+009                                                                             | -<br>-<br>-                                    | 3311657<br>0.5<br>0.6<br>0.5                                                                           | 170143<br>2 Ho_189<br>1 See192<br>3 Doo <u>190</u>                                                                                                    | 3.46-<br>94b Ma<br>27A Ma<br>07 Ma                                                                                                    | 0<br>0                                              |                            |            |                               |
|                                           | HO 410<br>332159.                                   | AB 1892 1998<br>4<br>1892.03 348<br>1898.31 347<br>1904.51 347<br>1911.64 346                                                                                                    | 9 349 34<br>.9<br>.7<br>.4<br>.9                                                                                                    | 8.8<br>8.79<br>9.86<br>9.07<br>8.794                                                                                                    | <u>9.47.21</u> 12<br><br><br><br>           | .6 A2<br>7<br><br>7.0                                                  | +008+009                                                                             | -                                              | 3311657<br>0.5<br>0.6<br>0.5<br>0.3                                                                    | 170143<br>2 Ho_189<br>1 See192<br>3 Doo <u>190</u><br>1 WFC199                                                                                                    | 3.46-<br>94b Ma<br>27A Ma<br>07 Ma<br>98 Pa                                                                                                    | 0<br>0<br>0<br>6                                    |                            |            |                               |
|                                           | HO 410<br>332159.                                   | AB 1892 1998<br>4<br>1892.03 348<br>1898.31 347<br>1904.51 347<br>1911.64 346<br>1914.68 347                                                                                                    | 9 349 34<br>.9<br>.7<br>.4<br>.9<br>.6                                                                                                    | 8.8<br>8.79<br>9.86<br>9.07<br>8.794<br>9.921                                                                                                    | <u>9.47.21</u> 12<br><br><br><br>           | .6 A2<br>7<br>7.0<br>                                                  | +008+009                                                                             | -<br>-                                         | 3311657<br>0.5<br>0.6<br>0.5<br>0.3<br>0.3                                                             | 170143<br>2 Ho_189<br>1 See192<br>3 Doo <u>190</u><br>1 WFC <u>199</u><br>1 WFC <u>199</u>                                                                                     | 3.46-<br>94b Ma<br>27A Ma<br>27 Ma<br>98 Pa<br>98 Pa                                                                                                    | 0<br>0<br>6<br>6                                    |                            |            |                               |
|                                           | HO 410<br>332159.                                   | AB 1892 1998<br>4<br>1892.03 348<br>1898.31 347<br>1904.51 347<br>1911.64 346<br>1914.68 347<br>1924.46 348                                                                                                    | 9 349 34<br>.9<br>.7<br>.4<br>.9<br>.6<br>.2                                                                                                    | 8.8<br>8.79<br>9.86<br>9.07<br>8.794<br>9.921<br>9.66                                                                                                    | <u>9.4.7.21</u> 12                          | .6 A2<br>7<br>7.0<br>                                                  | +008+009<br>12.7<br>12.1<br><br>                                                     |                                                | 3311657<br>0.5<br>0.6<br>0.3<br>0.3<br>0.4                                                             | 170143<br>2 Ho_189<br>1 See192<br>3 Doo <u>190</u><br>1 WFC <u>199</u><br>1 WFC <u>199</u><br>1 Daw <u>193</u>                                                                 | 3.46-<br>94b Ma<br>27A Ma<br>27 Ma<br>98 Pa<br>98 Pa<br>37 Ma                                                                                                    | 0<br>0<br>6<br>6<br>0                               |                            |            |                               |
|                                           | HO 410<br>332159.                                   | AB         1892         1998           1         1892.03         348           1898.31         347           1904.51         347           1911.64         346           1914.68         347           1924.46         348           1928.47         346                                                                                                    | 9 349 34"<br>.9                                                                                                    | 8.8<br>8.79<br>9.86<br>9.07<br>8.794<br>9.921<br>9.66<br>9.66                                                                                                    | <u>9.4</u> .7.21 12<br><br><br><br><br><br> | .6 A2<br>7<br>7.0<br><br><br>                                          | +008+009<br>12.7<br>12.1<br><br><br>                                                 | -                                              | 3311657<br>0.5<br>0.6<br>0.3<br>0.3<br>0.3<br>0.4<br>0.7                                               | 170143<br>2 Ho_189<br>1 See192<br>3 Doo <u>190</u><br>1 WFC199<br>1 WFC199<br>1 Daw <u>193</u><br>3 Jap <u>196</u>                                                             | 3.46-<br>94b Ma<br>27A Ma<br>27 Ma<br>98 Pa<br>98 Pa<br>38 Pa<br>37 Ma<br>54 Ma                                                                                                    | 0<br>0<br>6<br>6<br>0<br>1                          |                            |            |                               |
|                                           | HO 410<br>332159.                                   | AB         1892         1993           1892.03         348           1898.31         347           1904.51         347           1911.64         346           19124.46         348           1928.47         346           1932.99         345                                                                                                    | 9 349 34"<br>.9                                                                                                    | 8.8<br>8.79<br>9.86<br>9.07<br>8.794<br>9.921<br>9.66<br>9.66<br>9.61                                                                                                    | 9.4.7.21 12<br><br><br><br><br><br>         | .6 A2<br>7<br>7.0<br><br><br>                                          | +008+009<br>12.7<br>12.1<br><br><br><br>12.9                                         | -                                              | 3311657<br>0.5<br>0.5<br>0.3<br>0.3<br>0.3<br>0.4<br>0.7<br>0.4                                        | 170143<br>2 Ho_189<br>1 See192<br>3 Doo190<br>1 WFC199<br>1 WFC199<br>1 Daw193<br>3 Jap196<br>2 Daw193                                                                         | 3.46-<br>94b Ma<br>27A Ma<br>27. Ma<br>28. Pa<br>28. Pa<br>28. Pa<br>37. Ma<br>54. Ma<br>37. Ma                                                                                                    | 0<br>0<br>6<br>6<br>0<br>1<br>0                     |                            |            |                               |
|                                           | HO 410<br>332159.                                   | AB         1892         1992           1892.03         348           1898.31         347           1914.61         347           1914.63         347           1924.46         348           192.93         348           192.94         348           192.94         348           192.95         347                                                                                                    | 9 349 34"<br>.9                                                                                                    | 8.8<br>8.79<br>9.86<br>9.07<br>8.794<br>9.921<br>9.66<br>9.66<br>9.61<br>9.42                                                                                                 | 9.4.7.21 12<br><br><br><br><br><br>         | .6 A2<br>7<br>7.0<br><br><br>                                          | +008+009<br>12.7<br>12.1<br>                                                         | -                                              | 3311657<br>0.5<br>0.6<br>0.5<br>0.3<br>0.3<br>0.4<br>0.7<br>0.4<br>5 1.3                               | 170143<br>2 Ho_189<br>1 See192<br>3 Doo190<br>1 WFC199<br>1 WFC199<br>1 Daw193<br>3 Jsp196<br>2 Daw193<br>1 TMA200                                                             | 3.46<br>94b Ma<br>27A Ma<br>27 Ma<br>98 Pa<br>98 Pa<br>98 Pa<br>98 Pa<br>98 Pa<br>98 Pa<br>98 Pa<br>99 Pa<br>99 Pa<br>90 Pa<br>90 Pa | 0<br>0<br>6<br>6<br>0<br>1<br>0<br>7                |                            |            |                               |
|                                           | HO 410<br>332159.                                   | AB         1892         1992           1892.03         348           1898.31         347           1904.51         347           1911.64         347           1922.93         348           1928.47         346           1932.99         345           1998.52         347                                                                                                    | 9 349 34'<br>-9                                                                                                    | 8.8<br>8.79<br>9.86<br>9.07<br>8.794<br>9.921<br>9.66<br>9.66<br>9.61<br>9.42                                                                                                 | 9.4.7.21 12<br><br><br><br><br><br><br>     | .6 A2<br>7                                                             | +008+009<br>12.7<br>12.1<br><br><br>12.9<br>10.549 0<br>10.610 0.                    | -<br>044 1256 24<br>108 1633 16                | .3311657<br>0.5<br>0.6<br>0.5<br>0.3<br>0.3<br>0.4<br>0.7<br>0.4<br>5<br>1.3<br>0<br>1.3               | 170143<br>2 Ho_189<br>1 See192<br>3 Doo <u>190</u><br>1 WFC <u>199</u><br>1 WFC <u>199</u><br>1 Daw <u>193</u><br>3 Jsp <u>196</u><br>2 Daw <u>193</u><br>1 TMA200<br>1 TMA200 | 3.46-<br>94b Ma<br>27A Ma<br>27. Ma<br>28. Pa<br>38. Pa<br>39. Pa<br>31. Ma<br>54. Ma<br>37. Ma<br>33. E2<br>33. E2                                                                                                    | 0<br>0<br>6<br>6<br>0<br>1<br>0<br>7<br>7           |                            |            |                               |
|                                           | HO 410<br>332159.                                   | An         1892         1993           1892.03         348           1892.03         348           1896.31         347           1904.51         347           1914.68         347           1922.99         346           1932.99         347           1999.52                                                                                                    | 9 349 34'<br>-9                                                                                                    | 8.8<br>8.79<br>9.86<br>9.07<br>8.794<br>9.921<br>9.66<br>9.61<br>9.42                                                                                                    | 9.4.7.21 12<br><br><br><br><br><br><br>     | .6 A2<br>7<br>7.0<br><br><br>6.429 0.023<br>6.405 0.024<br>6.308 0.023 | +008+009<br>12.7<br>12.1<br><br><br><br><br><br>                                     | -<br>044 1256 24<br>108 1633 16<br>054 2210 30 | .3311657<br>0.5<br>0.6<br>0.5<br>0.3<br>0.3<br>0.4<br>0.7<br>0.4<br>5<br>1.3<br>10<br>1.3<br>10<br>1.3 | 170143<br>2 Ho_189<br>1 See192<br>3 Doo199<br>1 WFC199<br>1 Daw193<br>3 Jsp196<br>2 Daw193<br>1 TMA200<br>1 TMA200<br>1 TMA200                                                 | 3.46-<br>94b Ma<br>27A Ma<br>27 Ma<br>28 Pa<br>28 Pa<br>28 Pa<br>28 Pa<br>37 Ma<br>54 Ma<br>37 Ma<br>37 Ma<br>31 E2<br>33 E2<br>33 E2                                                                                                    | 0<br>0<br>6<br>6<br>0<br>1<br>7<br>7<br>7           |                            |            |                               |
|                                           | HO 410<br>332159.                                   | AB         1892         1993           4         348         348           1892.03         348         347           1896.31         347         346           1914.66         347         346           1922.46         348         342           1922.46         348         342           1922.67         346         347           1922.62         347         346           1929.62         347         346           1932.69         345         347           1998.52                                                                                                    | 9 349 341<br>.9                                                                                                    | 8.8<br>8.79<br>9.86<br>9.07<br>8.794<br>9.921<br>9.66<br>9.66<br>9.61<br>9.42                                                                                                 | 9.47.21 12<br>                              | .6 A2                                                                  | +008+009<br>12.7<br>12.1<br>12.1<br>12.9<br>12.9<br>10.549 0<br>10.610 0             | -                                              | 3311657<br>0.5<br>0.6<br>0.5<br>0.3<br>0.3<br>0.4<br>0.7<br>0.4<br>5<br>1.3<br>00<br>1.3<br>00<br>1.3  | 170143<br>2 Ho_189<br>1 See192<br>3 Doo130<br>1 WFC199<br>1 WFC199<br>1 Dav193<br>3 Jsp156<br>2 Dav193<br>1 TMA200<br>1 TMA200                                                 | 3.46<br>94b Ma<br>27A Ma<br>27 Ma<br>29 Pa<br>29 Pa<br>29 Pa<br>29 Pa<br>37 Ma<br>54 Ma<br>37 Ma<br>53 E2<br>93 E2<br>93 E2                                                                                                    | 0<br>0<br>6<br>6<br>0<br>1<br>7<br>7<br>7           |                            |            |                               |
|                                           | HO 410<br>332159.                                   | AB         1892         1993           4         348         1892.03         348           1892.03         348         347         1904.51         347           1904.51         347         346         1914.66         347           1914.66         347         1924.46         348         1922.47         346           1932.99         345         1928.47         347         1959.52            1999.52           1999.52                                                                                                    | 9 349 34<br>9<br>7<br>4<br>9<br>19<br>19<br>19<br>19<br>10<br>10 | <ul> <li>8.8</li> <li>8.79</li> <li>9.86</li> <li>9.07</li> <li>8.794</li> <li>9.921</li> <li>9.66</li> <li>9.66</li> <li>9.61</li> <li>9.42</li> <li>.</li> <li>.</li> </ul> | 9,47,21 12<br><br><br><br><br><br>          | .6 A2<br>7<br>7.0<br><br>7.5<br>6.429 0.022<br>6.308 0.023             | +008+009<br>12.7<br>12.1<br>12.1<br>12.1<br>12.9<br>10.549 0<br>10.610 0<br>10.610 0 | -                                              | 3311657<br>0.5<br>0.6<br>0.5<br>0.3<br>0.3<br>0.4<br>0.7<br>0.4<br>5<br>1.3<br>00<br>1.3               | 170143<br>2 Ho_189<br>1 See192<br>3 Doo190<br>1 WFC199<br>1 WFC199<br>1 Daw193<br>3 Jsp196<br>2 Daw193<br>1 TMA200<br>1 TMA200                                                 | 3.46-<br>946 Ma<br>27A Ma<br>27 Ma<br>29 Pa<br>29 Pa<br>29 Pa<br>29 Pa<br>37 Ma<br>37 Ma<br>37 Ma<br>30 E2<br>33 E2<br>33 E2                                                                                                    | 0<br>0<br>6<br>6<br>0<br>1<br>0<br>7<br>7<br>7<br>7 |                            |            |                               |

(c) Boyce Research Initiatives and Education Foundation.

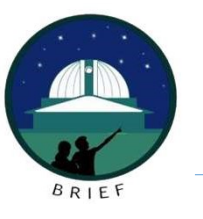

## Summary

The data as it is received from the WDS is not in a useful format. This guide provides you with one way to format it into a readable property.

(c) Boyce Research Initiatives and Education Foundation. Visit: Boyce Astro @ http://www.boyce-astro.org

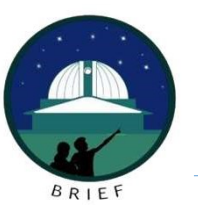

# **Questions?**

(c) Boyce Research Initiatives and Education Foundation. Visit: Boyce Astro @ http://www.boyce-astro.org